For more information on available courses

(and more hints, tips and FAQs) visit:

warwickshire.learningpool.com

For support please contact the ICT Service Desk using the 'Service Desk Online' icon on your PC desktop or, if you have a problem to report, call on **01926 41 41 41**  iPhone Quick Reference Guide

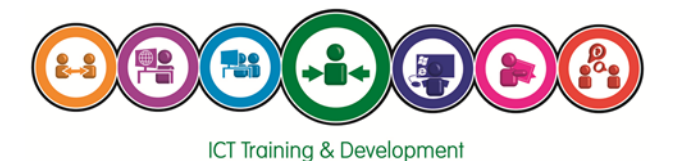

Last updated: May 2017

Review: May 2018

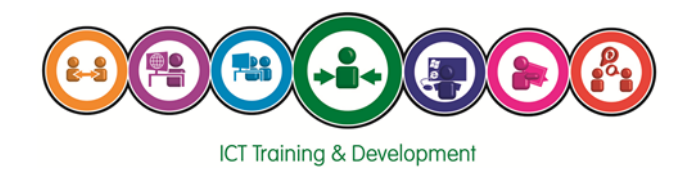

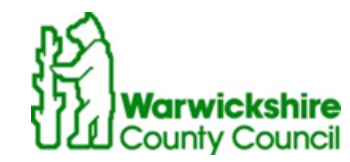

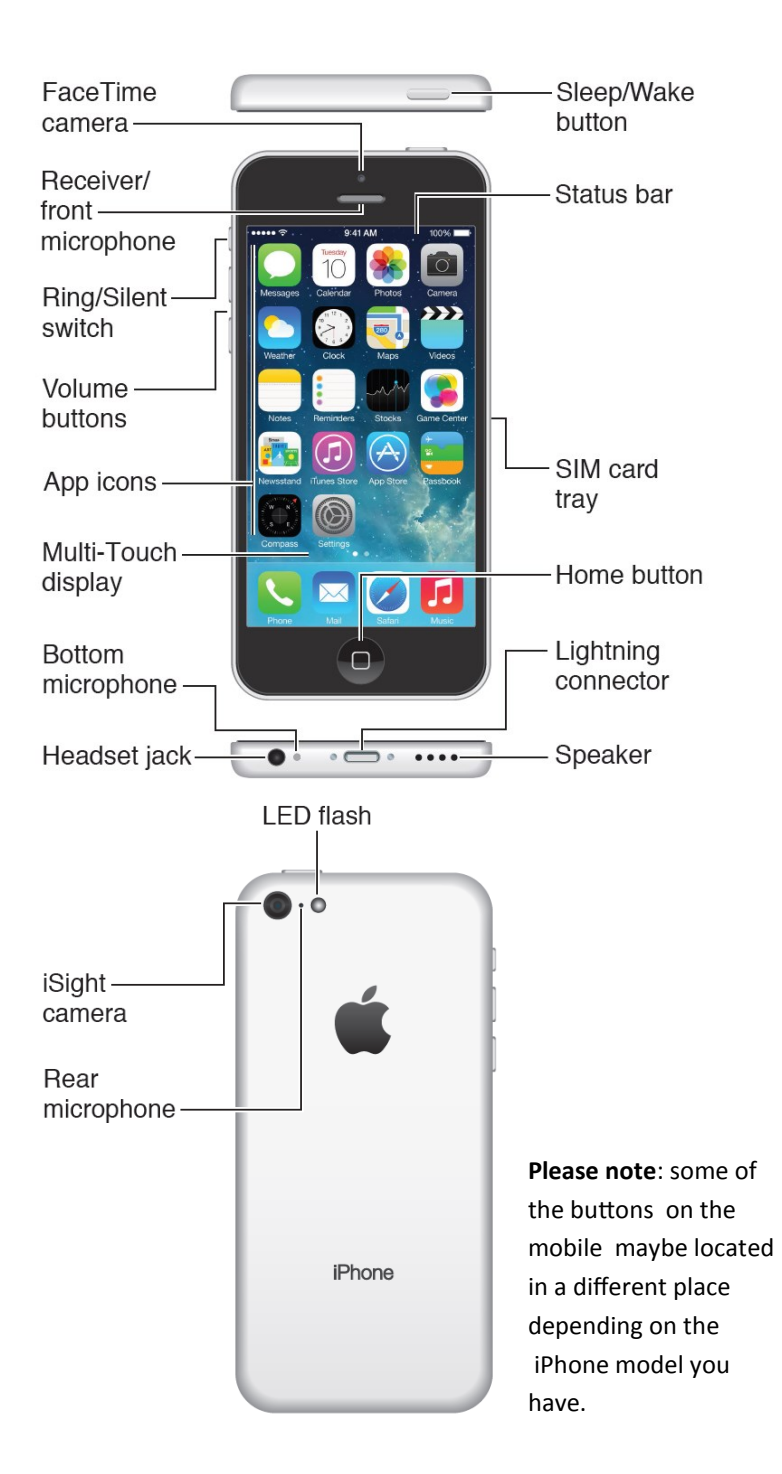

For further help and support on iPhone please go to the Official Apple Support website:-

https://support.apple.com/iphone

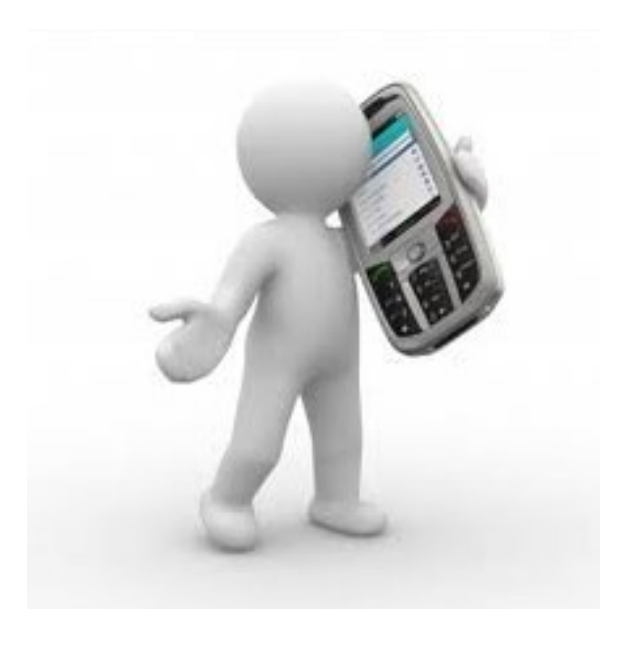

| Status Icon |                           | What it means                                                                                                |
|-------------|---------------------------|----------------------------------------------------------------------------------------------------|
| 0           | Portrait Orientation      | The iPhone is in portrait orientation mode but not locked in that mode.                                      |
| 9           | Portrait Orientation lock | The iPhone screen is locked in portrait orientation.                                                         |
| Ö           | Alarm                     | An alarm is set.                                                                                             |
| 4           | Location Services         | An item is using Location Services.                                                                          |
| *           | Bluetooth                 | Blue or white icon: Bluetooth is on & paired with a device.                                                  |
|             |                           | Grey icon: Bluetooth is on. If iPhone is paired with a device, the device may be out of range or turned off. |
|             |                           | No icon: Bluetooth is turned off.                                                                            |
| Î           | Bluetooth battery         | Shows the battery level of a paired Bluetooth device.                                                        |
| -           | Battery                   | Shows the iPhone battery level or charging status.                                                           |
|             | Lock                      | Your iPhone is locked.                                                                                       |
|             | Play                      | Shows that a song, audiobook or podcast is playing.                                                          |

## Turn the phone on

Press and hold the power button (Sleep/Wake button) until the device begins to turn on.

Making a call

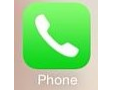

Tap the phone icon. You can then either:

• Select from an existing contact on your phone by tapping the '**Contacts**' icon, searching for the relevant contact & then tap on the phone icon to call.

• Type in a new number to dial by tapping the '**Keypad**' icon, typing in the number & then tap the green 'Call button'.

Sending a text Tap the message icon. Tap the new message symbol. New Message Cancel Enter a recipient (either a contact name or a mobile To: phone number) in the 'To' field. Text message box 0 Send o will be then 0 QWERTYUIOP available. ...... 9:41 AM 100% 💼 Enter the message you ASDFGHJKL < Messages Jane Details wish to send. Z X C V B N M < Text Message Today 9:39 AM Tap the 'Send' icon. Your 123 😄 ᡇ space @ return

message will be sent.

| Adding a | contact |
|----------|---------|
|----------|---------|

home address, etc.

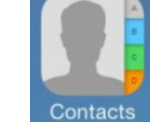

| Tap the 'Contacts' icon.            |                          |       | All Contacts | +    |  |  |
|-------------------------------------|--------------------------|-------|--------------|------|--|--|
|                                     |                          |       | Q Search     |      |  |  |
|                                     | н                        |       |              |      |  |  |
| Then choose the $(+)$ symbol in     | Hien                     |       |              |      |  |  |
| Then choose the + symbol in the top |                          |       | Hoan A<br>B  |      |  |  |
| right.                              |                          | Hoang | g Anh        | CDE  |  |  |
|                                     |                          | Le Ho | ang          | me G |  |  |
|                                     |                          | к     |              | 5    |  |  |
|                                     |                          |       |              |      |  |  |
| Fill in the ' <b>New Contact</b> '  | •••• vodafone UK ᅙ 12:42 |       | 중 12:42      | * 🖚  |  |  |
| form show to the right with         | Cancel                   | Ν     | lew Contact  | Done |  |  |
| the details. Use the green          | add                      |       | First        |      |  |  |
| '+' icon to add details within      |                          |       | FIISL        |      |  |  |
| each field.                         |                          |       | Last         |      |  |  |
|                                     |                          |       |              |      |  |  |
|                                     |                          |       | Company      |      |  |  |
| Note: you can add further           |                          |       |              |      |  |  |
| information for your contact        | *                        |       |              |      |  |  |
| including email address,            |                          |       |              |      |  |  |

Once you have completed, tap 'Done'.

For further assistance in setting up and using your iPhone, please go to this link on the Apple website where you can access all iPhone user guides.

## https://support.apple.com/manuals/iphone

## Status Icons

The icons in the status bar at the top of the screen give information about iPhone.

| Status Icon   |                                                            | What it means                                                                                                    |
|---------------|------------------------------------------------------------|----------------------------------------------------------------------------------------------------|
| *****         | Cell Signal                                                | You're in range of the cellular network & can<br>make & receive calls. If there is no signal,<br>'No Service' appears. |
| $\rightarrow$ | Airplane mode                                              | Airplane mode is on—you can't make phone<br>calls & other wireless functions may be<br>disabled.                       |
| 3G<br>4G      | UMTS (Universal<br>Mobile<br>Telecommunications<br>System) | Your carrier's 3G/4G network is<br>available & iPhone can connect to the<br>Internet over that network.                |
| GPRS          | GPRS (General Packet<br>Radio Service)                     | Your carrier's GPRS network is available & iPhone can connect to the Internet over that network.                       |
| Wi-Fi         | Wi-Fi call                                                 | iPhone is making a call over Wi-Fi.                                                                                    |
| (:            | Wi-Fi                                                      | iPhone is connect to the Internet over a Wi-Fil network.                                                               |
| C             | Do Not Disturb                                             | 'Do Not Disturb' is turned on.                                                                                         |
| ଡ             | Personal Hotspot                                           | iPhone is providing a Personal Hotspot for another device.                                                             |
| Q             | Syncing                                                    | iPhone is syncing with iTunes.                                                                                         |
| 212           | Network activity                                           | Shows that there is network activity. Some third-party apps may also use it to show an active process.                 |
| <b>(</b> →    | Call Forwarding                                            | Call forwarding is set up.                                                                                             |
| [VPN]         | VPN                                                        | You are connected to a network using VPN.                                                                              |